|        |       |  |                 |    |                | dimanche 15 nov. |     |        |       |        |       |                                        |
|--------|-------|--|-----------------|----|----------------|------------------|-----|--------|-------|--------|-------|----------------------------------------|
|        |       |  |                 |    |                | (                | Nov | vembre |       | ) ( 2  | 020 ) |                                        |
|        |       |  |                 |    |                | Lun              | Mar | Mer .  | Jeu V | en Sam | Dim   |                                        |
|        |       |  |                 |    |                |                  |     |        |       |        | 1     |                                        |
|        |       |  |                 |    |                | 2                | 3   | 4      | 5     | 6 7    | 8     |                                        |
|        | Data* |  |                 |    |                | 9                | 10  | 11     | 12 1  | 13 14  | 15    |                                        |
|        | Date  |  |                 |    |                | 16               | 17  | 18     | 19 2  | 21     | 22    |                                        |
| Date : |       |  |                 | m. |                | 23               | 24  | 25     | 26 3  | 7 28   | 29    |                                        |
|        |       |  | <br>cliquer sur | _  | puis s'affiche | 30               |     |        |       |        | 0     | cliquer sur la case bleu et la la date |
| /      |       |  |                 |    |                |                  |     |        |       |        |       |                                        |

s'affichera automatiquement.

Bon à savoir : Tous les onglets suivis d'un astérisque, sont des onglets obligatoires.

### **Qualification :**

- $\Rightarrow$  Votre qualification correspond à la qualification que vous possédez actuellement
- $\Rightarrow$  Qualification proposée correspond à la qualification pour laquelle vous postulez.
- $\Rightarrow$  Situation médicale :

Il n'y a bien sûr aucune obligation de renseigner ce champ, toutefois, cela permet de postuler véritablement pour un poste qui correspond à votre situation de santé.

## $\Rightarrow$ Salaire :

Nous avons traité de manières différentes les salaires qu'ils soient proposés au niveau « d'ELIOR entreprises », que du salaire au « niveau du Groupe », comme ceux proposés lors de la « création de postes » qui eux sont réservés à l'encadrement.

- 1- Salaires ELIOR Entreprises
- 2- Salaires uniques créent à ELIOR Entreprises
- 3- Salaires Groupe ELIOR France

Si vous vous apercevez que vous n'avez pas cliqué sur le bon onglet, pas de panique, il suffit simplement d'aller sur

l'onglet ou vous vous être trompé. (Dans notre exemple salaires Groupe ELIOR France et cliqué sur , l'onglet n'affichera de nouveau aucun salaire.

# 3-Salaires Groupe ELIOR France

Vous devez ensuite aller sur notre exemple (onglet que nous avons choisi) ci-dessous, et ajouter le salaire correspondant.

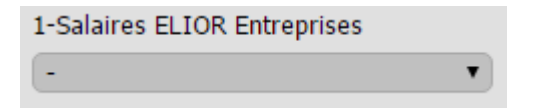

## L'équipe SUD ELIOR Entreprises

#### Nos références :

Mes idées, mes propositions – juillet 2020 Parlons-nous avec SUD ELIOR Entreprises – lundi 27 juillet 2020 C'est parti - octobre 2020 – Lundi 12 octobre 2020 Haute Importance – Mardi 10 novembre Interventions dans les instances du CSE, CSE Centra, CSSCT, Représentant de proximité, etc.